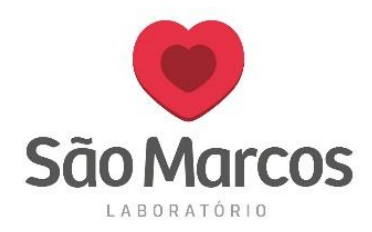

Após a instalação da impressora zebra na máquina, realize as configurações abaixo:

• Abra o **Dispositivos e Impressoras**, você poderá localiza-lo também dentro de **Painel de Controle**.

Selecione a impressora instalada e com o botão direito clique em: **PREFERENCIAS DE IMPRESSÃO** 

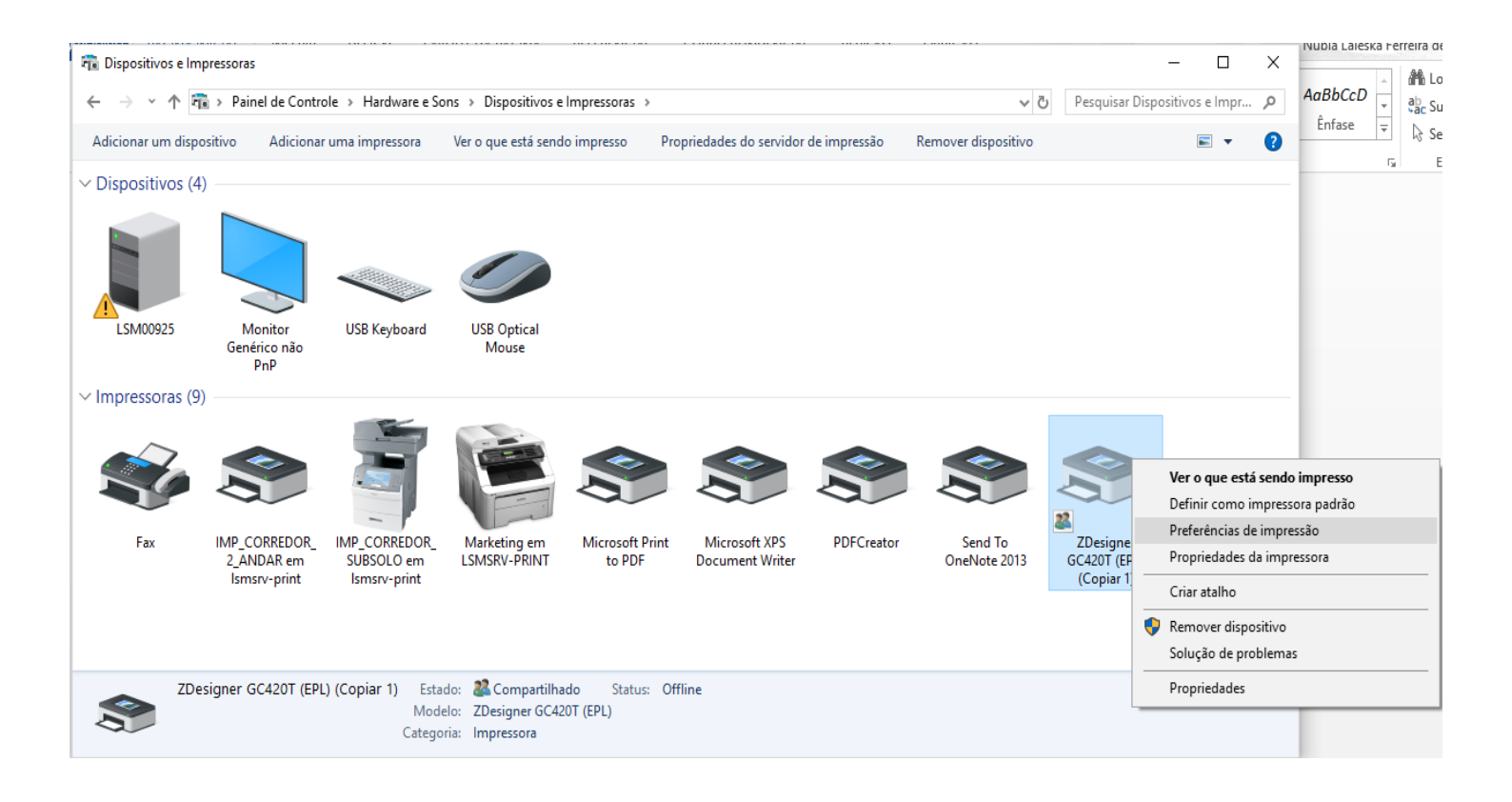

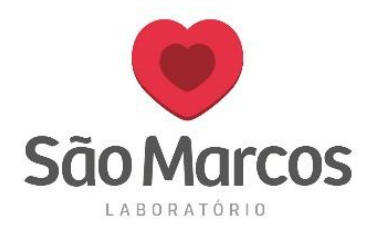

Após isso, irá abrir a tela abaixo:

## • Preferências de Impressões de ZDesigner

Na aba **OPÇÕES**, no tamanho da impressão, mantenha os padrões da imagem:

- Largura: 5.00
   Altura: 3.00
- ➢ Esquerdo: 0,10
- Direita: 0,10

| Memória na i<br>Fontes do<br>Definições Im<br>Opções Con<br>Definições —<br>Núm. de | mpressora<br>comando<br>iportar/Exporta<br>figuração avan | Tìr<br>r<br>çada | oos de letra d<br>Comandos<br>Ferramenta<br>Composição | lo Código de<br>s Personaliza<br>as<br>de cores | ados<br>About |
|-------------------------------------------------------------------------------------|-----------------------------------------------------------|------------------|--------------------------------------------------------|-------------------------------------------------|---------------|
| Fontes do<br>Definições Im<br>Opções Con<br>Definições                              | comando<br>portar/Exporta<br>figuração avan               | r<br>çada        | Comandos<br>Ferramenta<br>Composição                   | s Personaliza<br>as<br>de cores                 | ados<br>About |
| Definições Im<br>Opções Con<br>Definições                                           | iportar/Exporta<br>figuração avan                         | r<br>çada        | Ferramenta<br>Composição                               | as<br>de cores                                  | About         |
| Opções Con<br>Definições —<br>Núm. de                                               | figuração avan                                            | çada             | Composição                                             | de cores                                        |               |
| Definições —<br>Núm. de                                                             |                                                           |                  |                                                        | ac cores                                        | Estoques      |
| Núm. de                                                                             |                                                           |                  |                                                        |                                                 |               |
|                                                                                     | e Cópias:                                                 | 8                |                                                        |                                                 |               |
| Velocid                                                                             | ade:                                                      | 5                | ~ cm                                                   | u/s                                             |               |
| т                                                                                   |                                                           | -                |                                                        |                                                 |               |
| Temper                                                                              | atura:                                                    | 7                | ~                                                      |                                                 |               |
| Stocks:                                                                             |                                                           | User defi        | ined                                                   |                                                 | $\sim$        |
| Formato do Pap                                                                      | el                                                        |                  |                                                        |                                                 |               |
| ⊙ cm                                                                                |                                                           |                  | vertical                                               |                                                 |               |
| Omm                                                                                 | 5                                                         | ABCD             | Ohorizonta                                             | al                                              |               |
|                                                                                     | oada 🛄                                                    | 2045276          | rodar 18                                               | D°                                              |               |
| Tamanho                                                                             |                                                           |                  |                                                        |                                                 |               |
| Laroura                                                                             | 5 00                                                      |                  | 7                                                      |                                                 |               |
| Alt                                                                                 | 0.00                                                      |                  |                                                        |                                                 |               |
| Allura.                                                                             | 3,00                                                      |                  |                                                        |                                                 |               |
| Area de impress                                                                     | ão impossível                                             |                  |                                                        |                                                 |               |
| Esquere                                                                             | lo: <mark>0,10</mark>                                     |                  | Superior:                                              | 0,00                                            |               |
| Direita:                                                                            | 0,10                                                      |                  | Inferior:                                              | 0.00                                            |               |
|                                                                                     |                                                           |                  | _                                                      |                                                 |               |

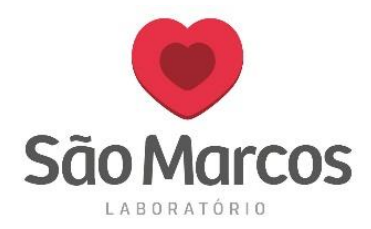

## O segundo passo será clicar em: Configurações Avançadas

Ajuste a posição e siga como mostra a imagem abaixo: ➤ Altura do Escopo/Marca: 0,30

| ÷ | Preferências | de impressão | de ZDesigner | GC420T | (EPL) (Copiar 1) | $\times$ |
|---|--------------|--------------|--------------|--------|------------------|----------|
|---|--------------|--------------|--------------|--------|------------------|----------|

| Momór                                             |                                                                   |                   | Tinon de la             | tra da Cádiga d | o Porros  |  |  |
|---------------------------------------------------|-------------------------------------------------------------------|-------------------|-------------------------|-----------------|-----------|--|--|
| Fontes do comando                                 |                                                                   |                   | Compandos Remensionados |                 |           |  |  |
| Definiçãos Importar/Eventar                       |                                                                   |                   | Comandos Personalizados |                 |           |  |  |
| Definições importar/Exportar                      |                                                                   | ada               | Ferramentas             |                 | Ectoquian |  |  |
| Opções Conliguração avalição                      |                                                                   |                   | Composição de cores     |                 | Estoques  |  |  |
| Definições                                        | s do suporte                                                      |                   |                         |                 |           |  |  |
| C                                                 | <ul> <li>Térmico direto</li> <li>Transferência térmica</li> </ul> |                   |                         |                 |           |  |  |
| Т                                                 | Tipo de suporte: Label with gaps $\sim$                           |                   |                         |                 |           |  |  |
| Opções d                                          | o dispositivo                                                     |                   |                         |                 | ,         |  |  |
|                                                   | Nenhum                                                            |                   |                         |                 |           |  |  |
| C                                                 | ODescascar                                                        |                   |                         | no último eleme | ento      |  |  |
| ◯ Linerless                                       |                                                                   |                   | Sensor invertido        |                 |           |  |  |
| Ajuste de                                         | Posição                                                           |                   |                         |                 |           |  |  |
| A                                                 | ltura do Espaço/Marca                                             | a: <mark>0</mark> | ,30                     | cm              |           |  |  |
| D                                                 | eslocamento:                                                      | 0                 | .00                     | cm              |           |  |  |
| P                                                 | Posição de corte:                                                 |                   | .00                     | cm              |           |  |  |
| 0                                                 | ffset Superior:                                                   | 0                 | ,00                     | cm              |           |  |  |
| P                                                 | 'arar Deslocamento:                                               | 0                 | .00                     | cm              |           |  |  |
| Faca —                                            |                                                                   |                   |                         |                 |           |  |  |
| 0                                                 | Nunca     Avançado **                                             |                   |                         |                 |           |  |  |
| 0                                                 | O A cada 0 Etiqueta(s)                                            |                   |                         |                 |           |  |  |
| ** Válido apenas para utilização com o Nice Label |                                                                   |                   |                         |                 |           |  |  |
|                                                   |                                                                   |                   |                         |                 |           |  |  |
|                                                   |                                                                   |                   | Diversos                |                 | ilbrar    |  |  |
|                                                   | ОК                                                                | Cance             | lar                     | Aplicar         | Ajuda     |  |  |

Feito isso, será necessário clicar em **CALIBRAR** e logo após em **APLICAR**.

Pronto, a impressora estará configurada.